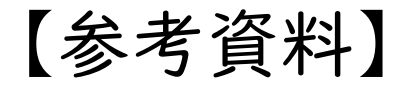

# 農業女子アワード2022

# 動画作成の手引き (How to make a movie)

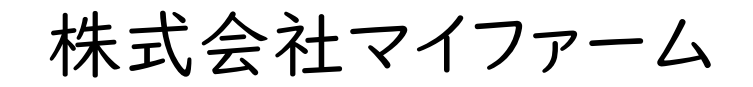

動画を提出するまでのステップ

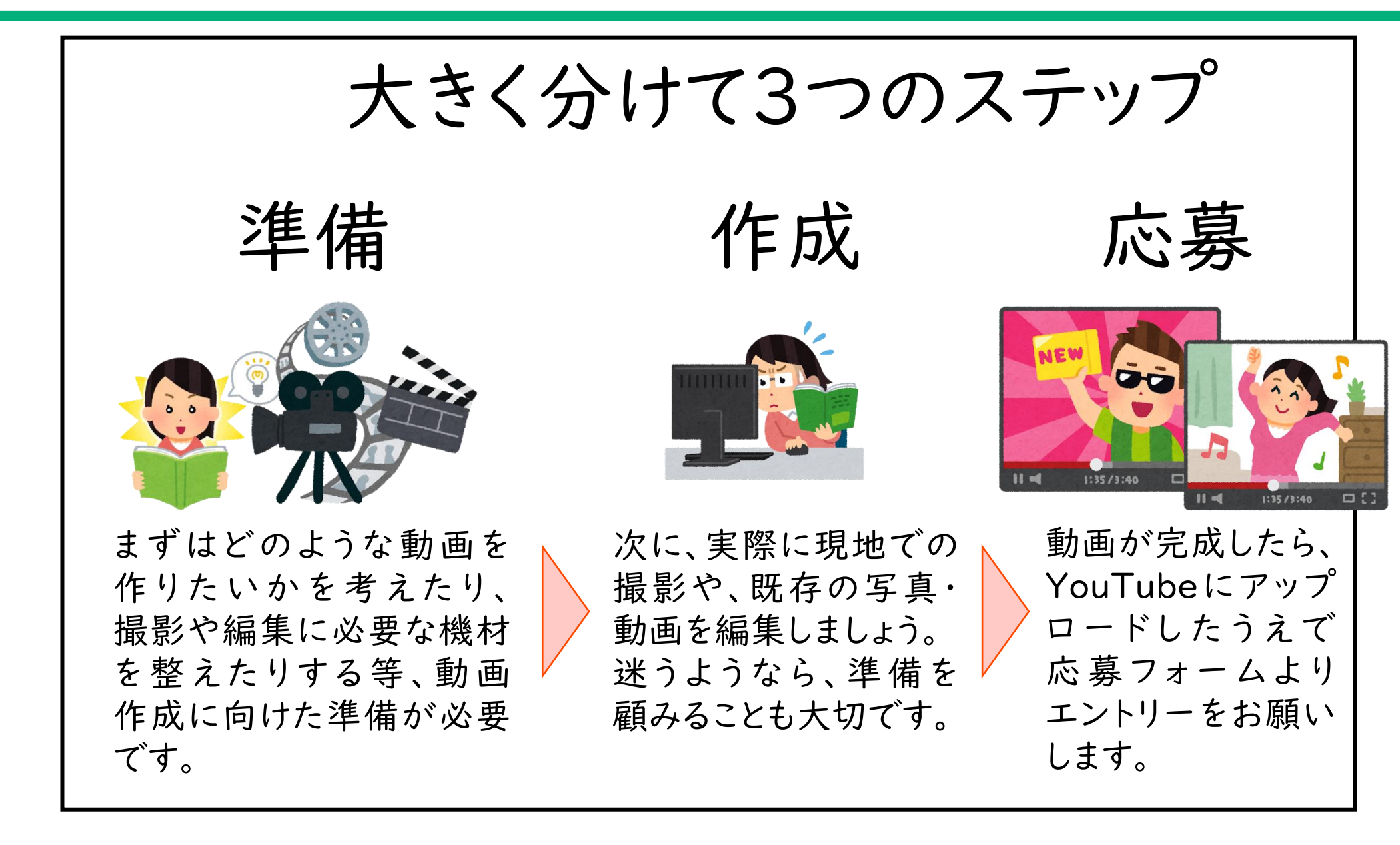

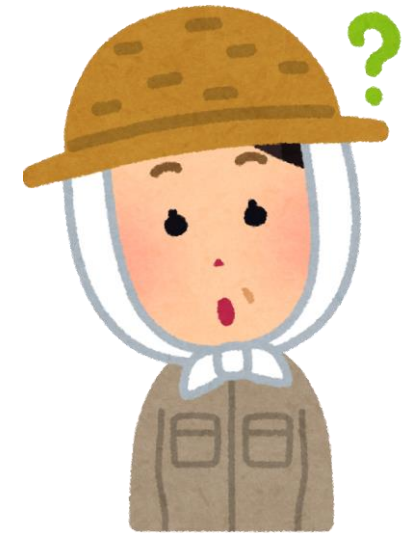

準備 一撮る前に大まかな流れをイメージする-

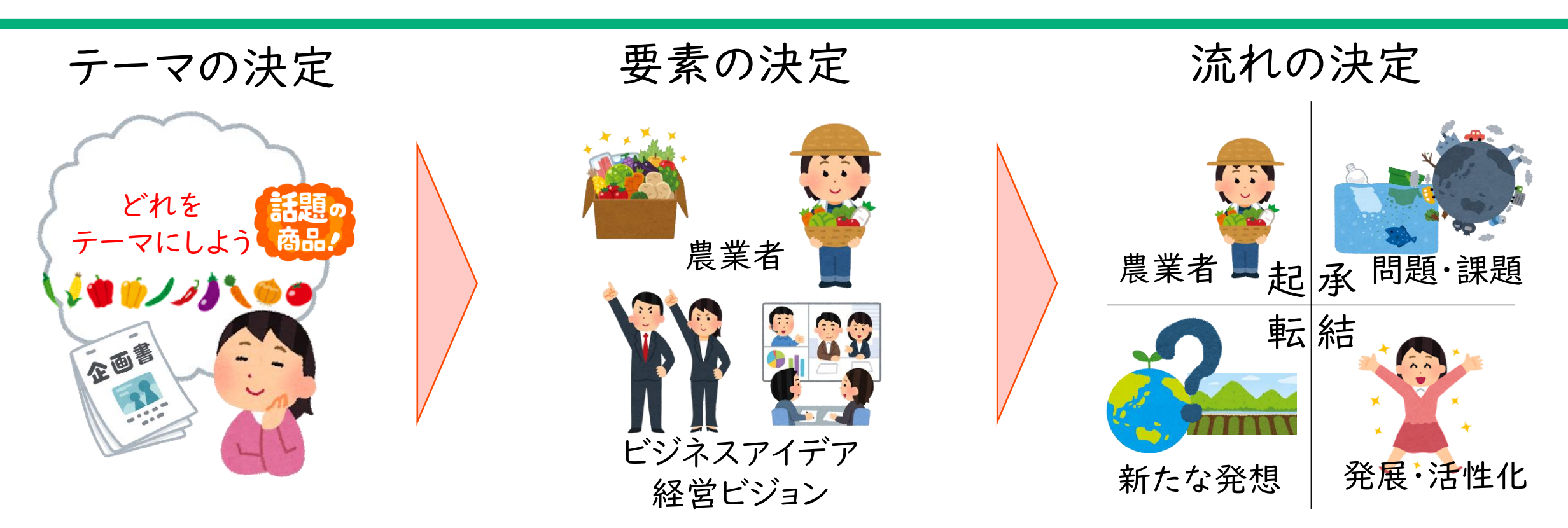

まずは、動画のテーマを決め なければ、動画作成は始め られません。 中心となるテーマを決めま しょう。(表彰の種類も確認

してください。)

次に、動画を肉付けする具体的な要素を考えます。

例えば、

・どのくらいの長さにするか

(3分以内で!)

・どのような動画等を撮影・利用するか ・どんなことを話すか etc... 最後に、要素をどのように組み合わせるか、どのような動画の流れに するかを考えます。

この時、効果音や映像の重ね合わ せ(ワイプ)など、オプションも考え ると良いでしょう。

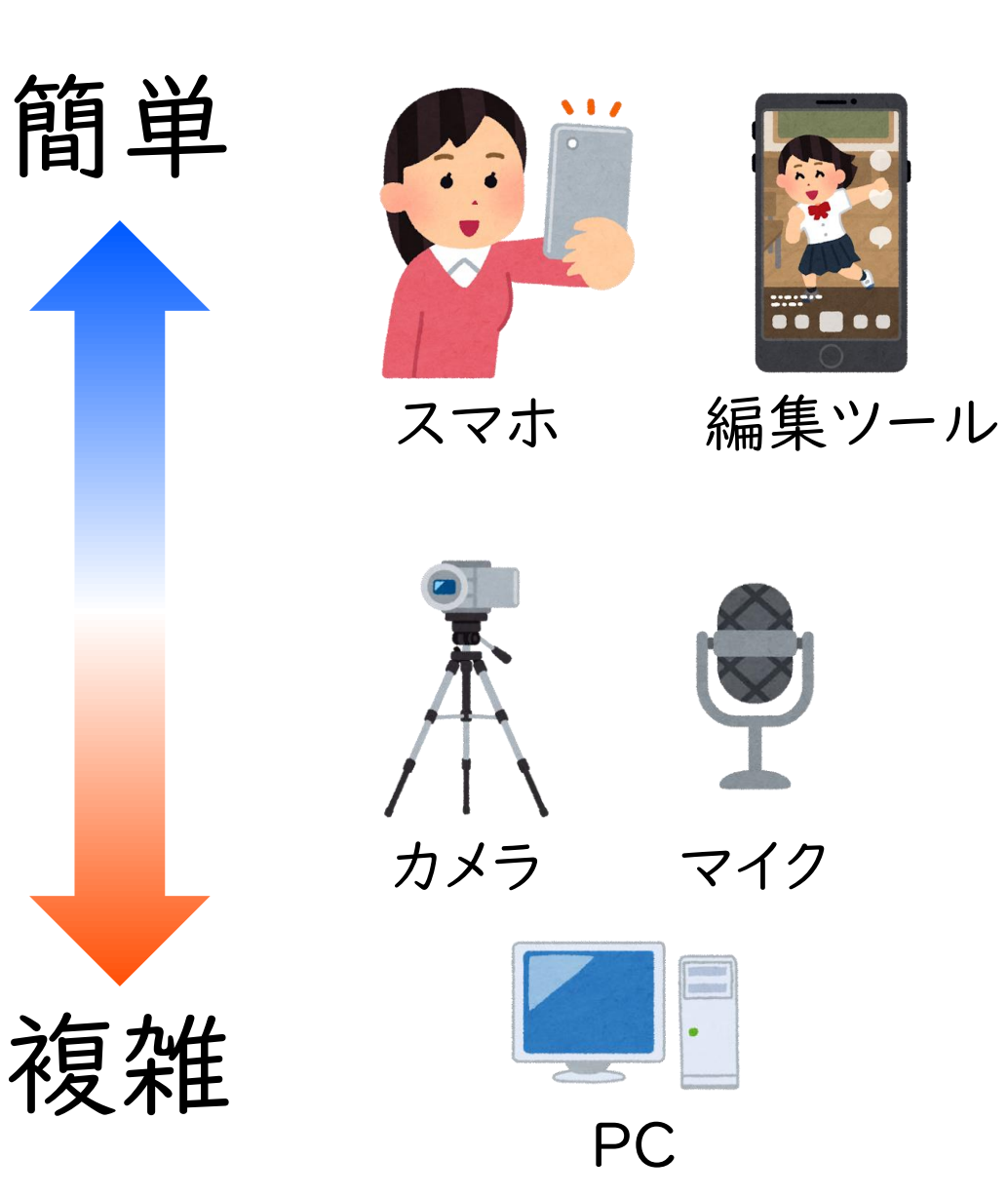

動画のイメージを決定したら、実際に準備すべき 機材を決めましょう。

必ず使うことになるのは、画像・動画を撮影する カメラと編集ツールです。最近ではスマホとアプリ だけでも動画を作ることができますので、自分に 合った機材を用意しましょう。

ただし、「字幕を付けたい」「凝った演出を入れたい」という時には、PCでないと編集できない場合もあります。

機材やスキルに応じて、イメージを修正することも 必要になるかも知れません。

動画を作成してみよう-動画と注意事項-

【詳細は募集ページに記載していますが、応募における注意事項をご確認ください】

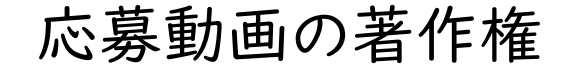

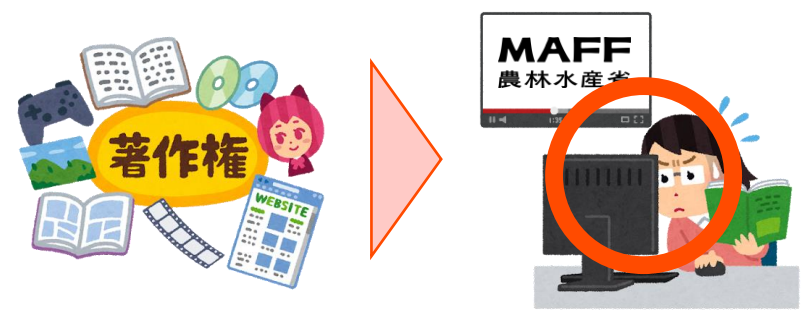

・著作権は応募者がもってください。ただし、
 事務局は応募者の皆様に尋ねなくても、
 動画を編集等に使えることとします。

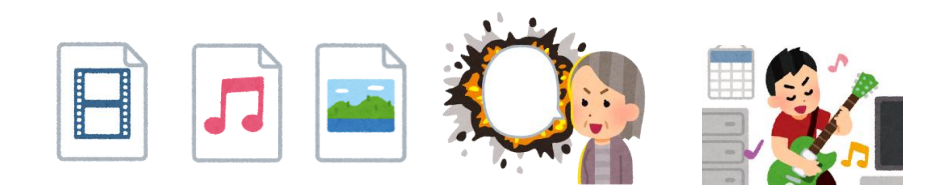

・各要素やオプションは、応募者が著作権 をもっているか、もっている人から許可を 得て使用してください。 出演者の許諾と配慮

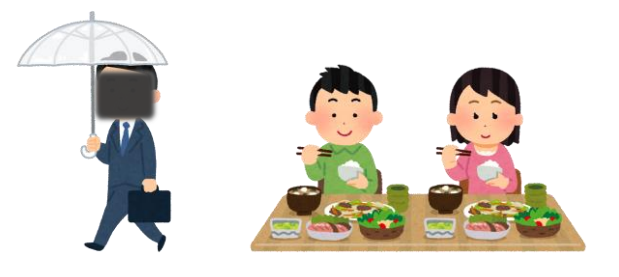

- ・作品の関係者だけでなく、通行 人などの映り込んでいる人も含 めて、撮影・投稿等をして良いか の許可を得てください。
- ・そうでない場合は、誰かを特定
  できないようにしてください。

・また、未成年者が映っている場合には、それぞれの保護者等(学校教員を含む)から承諾を得てください。

審査の対象外

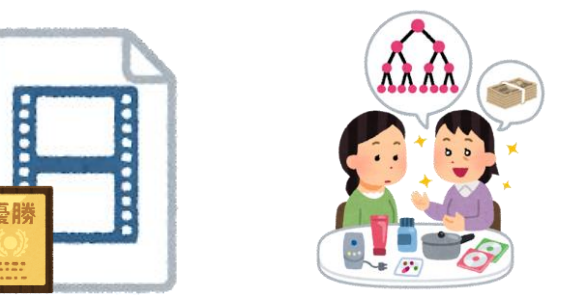

・他のコンテストで過去3年以内 に入賞した作品は応募できま せん。

 ・公序良俗に反する内容、政治 目的、宗教勧誘、特定の商品の 広告目的などの宣伝又は勧誘 を意図する内容の作品は、応募 されたとしても、審査の対象外 といたします。

動画を作成してみよう-編集作業のポイント-

【詳細な編集方法などはネット検索が最適ですが、アワードでの主なポイントとしては4点です】

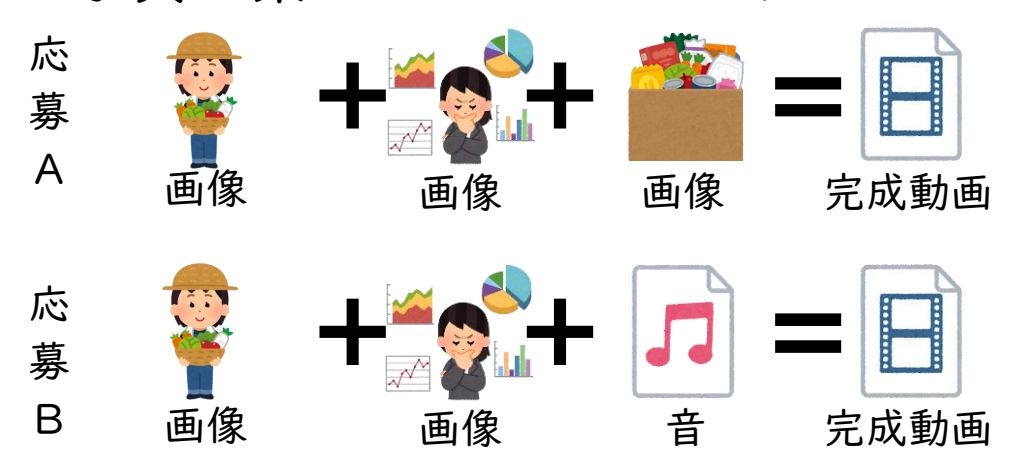

## 1.写真を繋げるだけでもOK!

#### 3.編集は無償ツールでもOK!

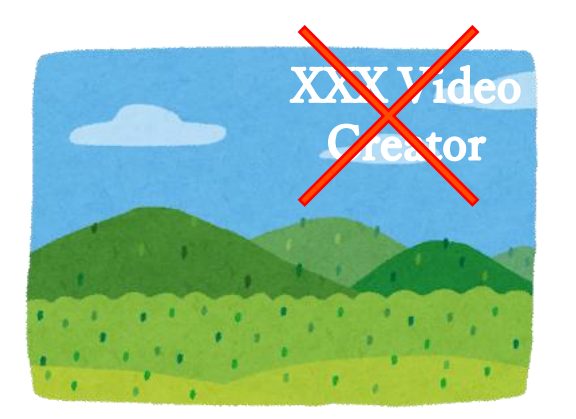

- スマホならGoogleフォトや iMovie、PCならAviUtlなど、 無償で利用できる編集ツール もあります。
- ・ただし、編集ツール開発会社の ロゴ等、ウォーターマーク(透か し)が入ってしまっている動画は 審査対象外です。

## 2. PCがなくても、スマホだけでOK!

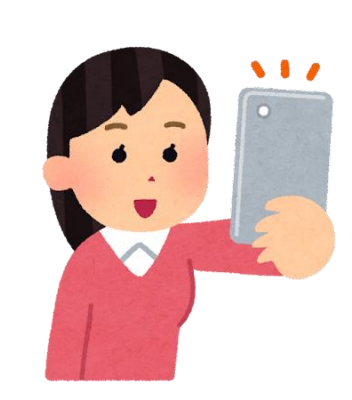

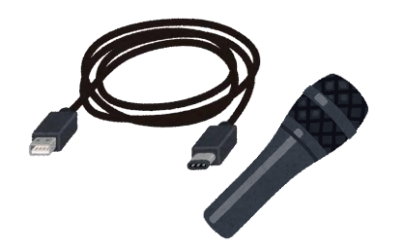

スマホ用マイクがあると 音質が良くなることも。

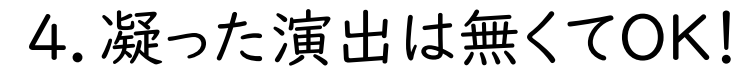

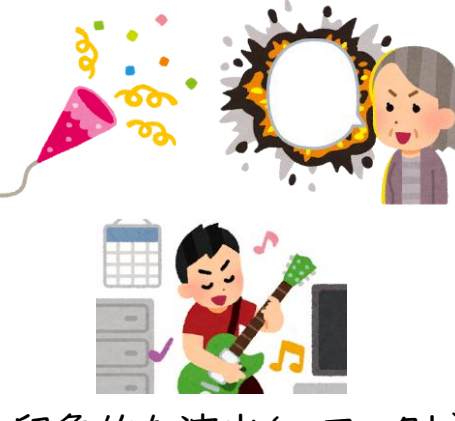

印象的な演出(エフェクト)

・本アワードの動画において重要なのは、凝った演出で印象を残すことではありません。どのような取組であるかや、何が推されているか等、動画のクオリティ以外の部分も重視します。
 ・動画を作ったことがない、という方でもぜひ挑戦ください。

# 動画を作成してみよう-動画の設定と保管-

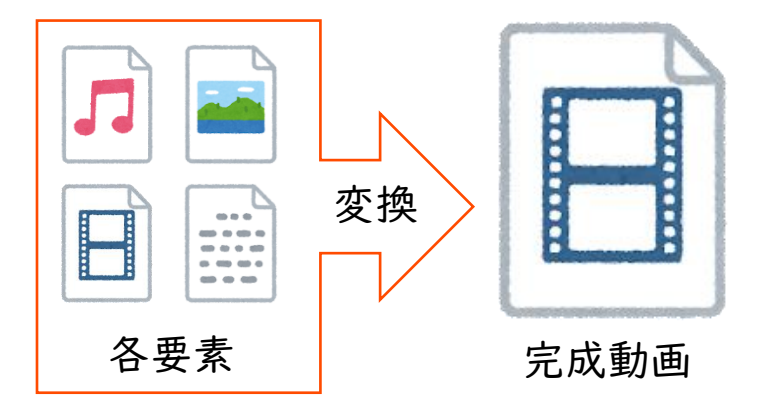

・最後に1つの完成動画とするための変換等の設定は、 「使用する編集ツール名(例:AviUtl) YouTube 設定」などの検索ワードで検索すると、解説している ウェブサイトがヒットするので、そうした情報を参照くだ さい。

- ・エラーが解決されない場合は、YouTubeが推奨の 設定を公開していますので、そちらも参照ください。
- <YouTubeヘルプ | アップロードする動画におすすめの エンコード設定>

https://support.google.com/youtube/answer/ 1722171?hl=ja

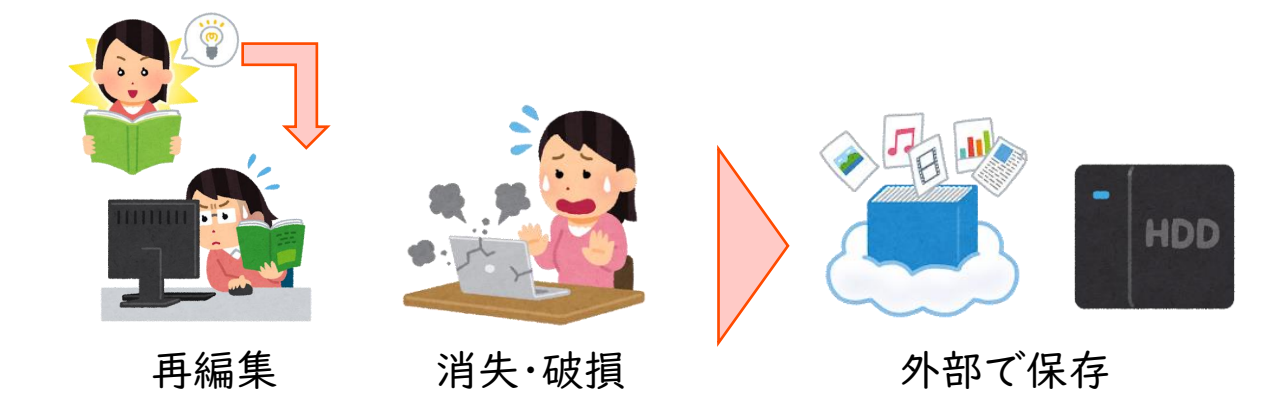

- ・動画を完成させても、アイデアがわいて再び編集したくなることがあります。また、誤操作やシステム障害、落雷などの天災含め、予期せぬことでデータは失われてしまいます。
- ・そうした事態に備えて、動画を構成する要素等のデータは、外付けハードディスク等で大切に保管することをおすすめします。

 ・なお、入賞作品は、一部を公式ホームページ他、農林 水産省公式YouTubeチャンネル(maffchannel)
 等へ掲載することありますので、皆様で大切に動画 ファイルを保存しておいてください。

動画のエントリーとアワードの流れ

- <u>・公式WEBページ</u>より応募方法をご確認いただき、動画 をYouTubeへ投稿(アップロード)・応募フォームの登 録をお願いします。
- ・詳細な手順等は<u>YouTubeヘルプ</u>で公開されています ので、そちらを参照ください。
- ・なお、YouTubeは限定公開で投稿ください。
- ・審査の対象となる動画は3分以内です。 作成した動画の時間はエントリー前にご確認いただく ようお願いいたします。
- ・エントリーいただいた動画は応募資格や条件、審査のポイントなどに基づいて、I次審査を実施します。
- ・1次審査を通過した各部門3作品は、アワードでの 最終審査へと進んでいただきます。

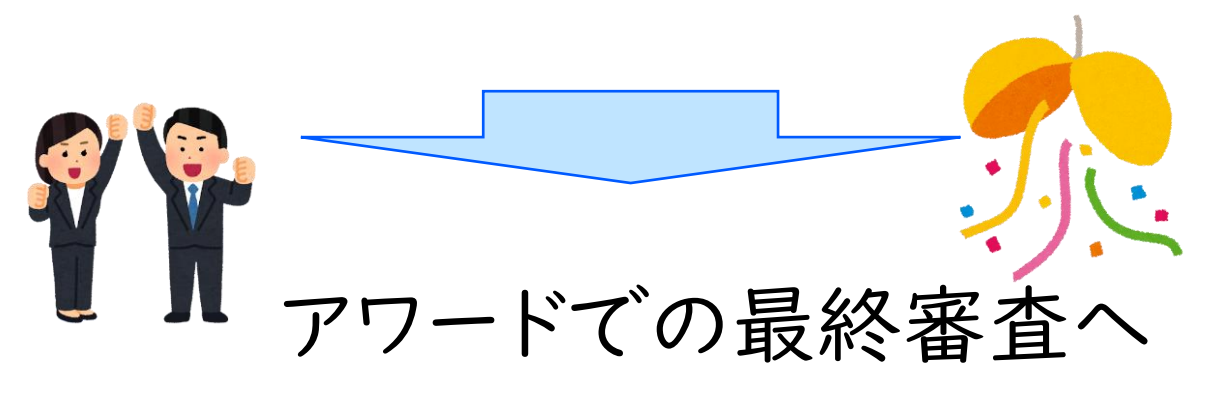

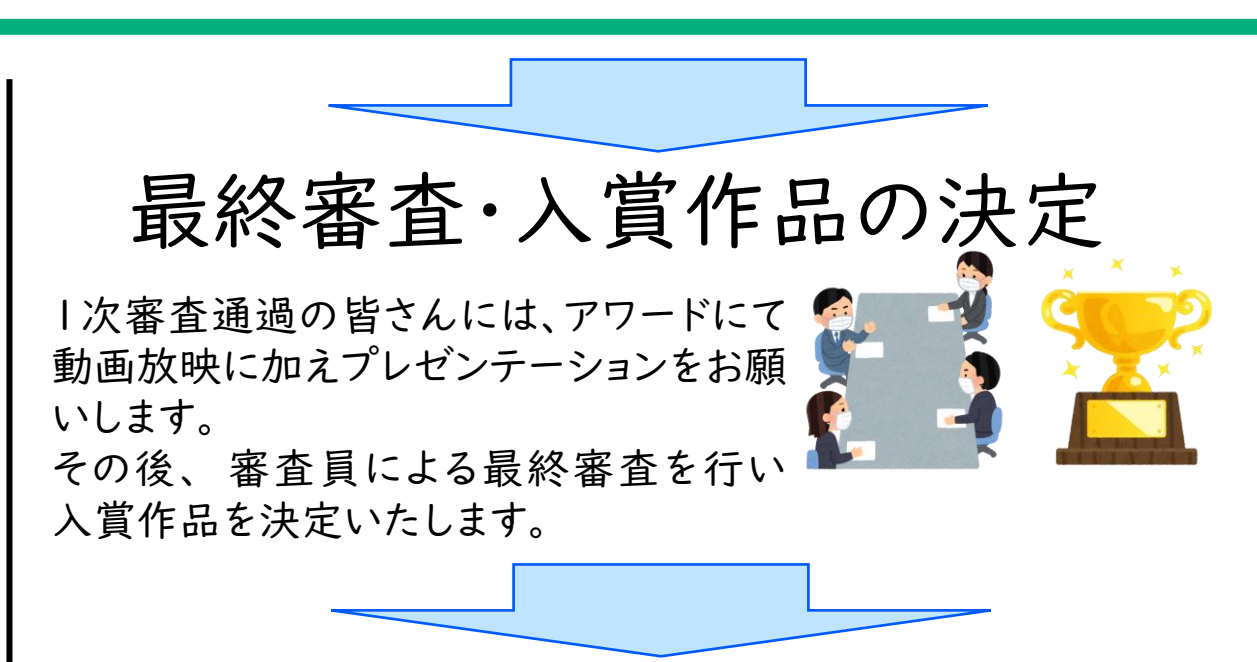

入賞後の流れ

・入賞作品を決定後、一部作品は公式ホームページ他、農林 水産省公式YouTubeチャンネル(maffchannel)等に掲載 させていただくことがあります。

・念のため、YouTubeにアップロードする前の元のデータも 保管いただきますようお願いします。

農業女子アワード2022 お問い合わせ先

農業女子アワード2022事務局 (株式会社マイファーム)

MAIL: <u>nougyoujoshi\_award2022@myfarm.co.jp</u> TEL:050-3343-7441

公式WEB: <a href="https://myfarm.co.jp/women/nougyoujoshi\_award2022">https://myfarm.co.jp/women/nougyoujoshi\_award2022</a>

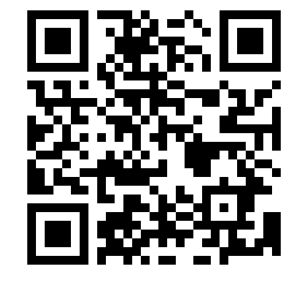